# 彈性學習平臺

### 學生使用教學

報告人:圖書館書記林泓利

# 一、彈性學習平臺網址:

https://web.jhenggao.com/iLearning/Login.aspx

#### 彰化高中網站首頁->師生專區-> 彈性學習平臺網站 影由筋介 行政關价 结合科理 協同歸位 在學學牛 家長訪客 師生專區 自主學習專區 最新公告 重要公告 新課綱專圖 學習歷程檔案 HYRead ⑧ 國立彰化高級中學 \*\*\* 彈性學習平臺 模考成績查詢 (自主學習) 號 標題 日期 資料群組 數 設備修繕登記 數位學習平臺 1 ■【轉知】:國立陽明交大辦理第13届「APX全國高中數理能力檢 2023/11/17 契務處 153 **WEN** (限校内使用) 定」·請有興趣者踴躍報名参加·詳如附件 開放教育平台 特殊教室預約 教職員工差勤 2 ■ 轉知:台北城市科技大學、國立臺迴藝術大學與寶島眼鏡共同辦 2023/11/17 學務處 4 理之「2023全國大專校院暨高中職創意主題影片競賽」,為配合各 學生通勤專區 學生住宿專區 校期中考期程·收件截止時間延期至112年11月24日(五)止 3 ■ 轉知: 輔英科技大學舉辦「2023年全國健康產業議題專題競 2023/11/17 學務處 4 雜誌群知識」 圖書查詢系統 親師懇談專區 賽」活動簡章及海報各1份 4 ■【轉知】臺中市立西苑高級中學辦理112學年度前導計畫「Pyth 2023/11/17 教務處 8 高級中等學校 on人工智慧應用,研習,請本校教師聽躍報名參加, 自主學習資源網 Campus ■ [高三學生及家長]教育部「113年青年教育與就業儲蓄帳戶方 2023/11/17 輔導處 21 案」學生家長說明會來釀·歡迎高三學生及家長踴躍報名參加 7影化高級由格 彰化高中成果發表平臺 6 ■【教學組公告】112學年度第一學期高一、高二第一次扶助學習 2023/11/13 教務處 550 上課時間、地點及名單公告。 校務系統教育訓練: 『鶴知】影化縣教師會辦理影化縣112屆午安總進國民由小學教 2023/11/17 教務委

| 登入 |              |  |
|----|--------------|--|
|    | 請選擇學校 ▼      |  |
|    | ▲ 帳號:<br>輸入  |  |
|    | ▲ 密碼:<br>輸入  |  |
|    | 驗證碼:         |  |
|    | 朝新人          |  |
|    | 登入           |  |
|    | =च्चे        |  |
|    | 使用政高身分識別平台登入 |  |

二、登入網站

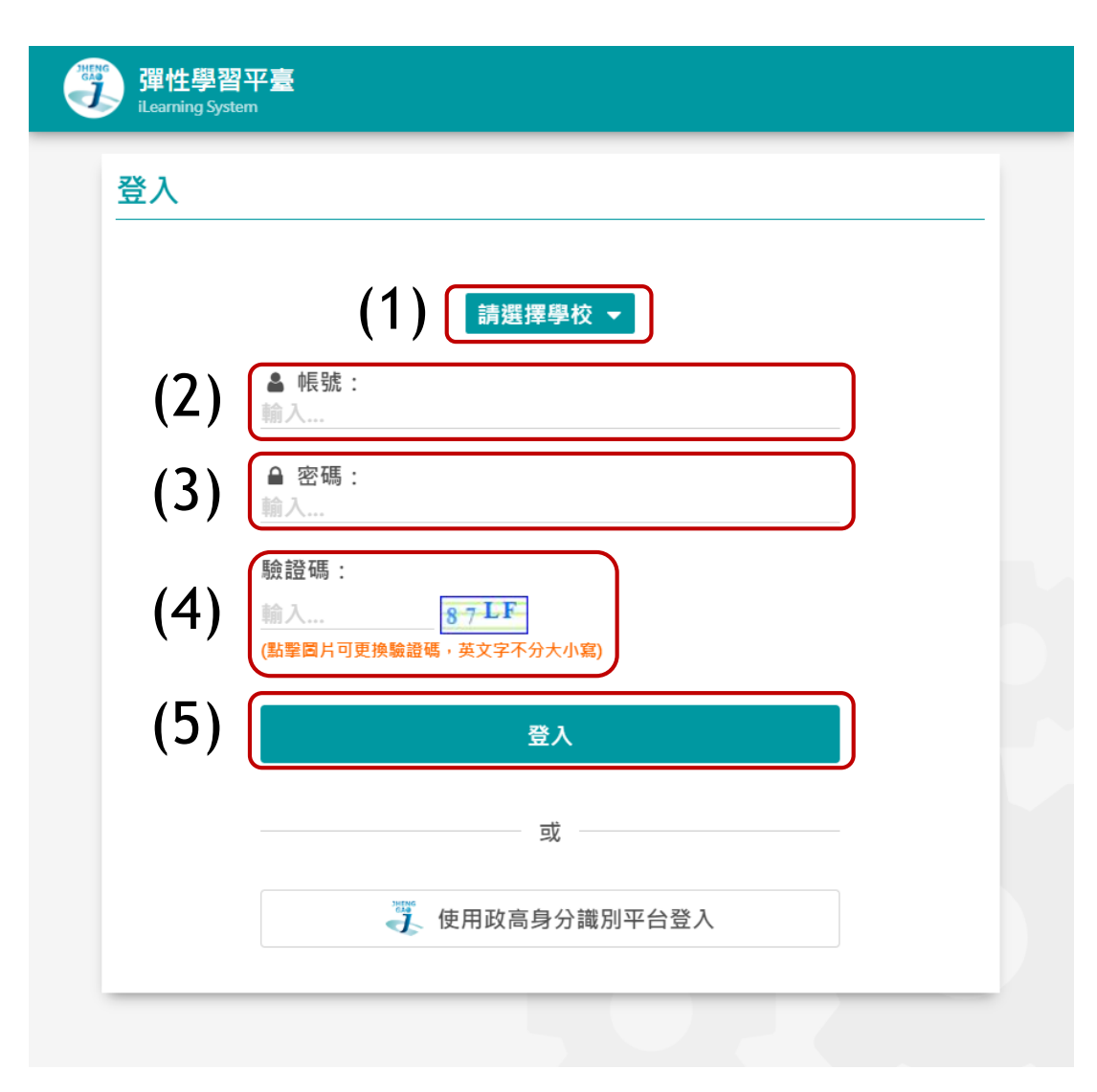

| (1)請選擇學校:<br>彰化縣>070307彰化高中 |        |
|-----------------------------|--------|
| (2)帳號:學號(6位數字)              |        |
| (3)密碼:學號(6位數字)              |        |
| (4)輸入驗證碼                    |        |
| (5)點選登入                     |        |
| ※如登入有問題,請洽圖                 | 書館服務台、 |

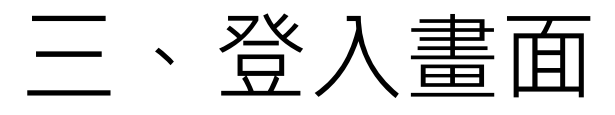

| ≡ 彰化高中 - 强<br>iLearning System | <sup>単性學習平</sup> | ₽台           |            |         |             |                                                                                                    |                                      | し 測試學生 登出         |
|--------------------------------|------------------|--------------|------------|---------|-------------|----------------------------------------------------------------------------------------------------|--------------------------------------|-------------------|
| 2 小佐櫚                          |                  | <b>ふ</b> 公佈欄 |            |         |             |                                                                                                    |                                      |                   |
|                                |                  | 共計2筆資        | 陷.         |         |             | <                                                                                                    | 第1頁 ▼ >                              | 每頁顯示 10 筆 ▼       |
| 2 彈性學習申請                       |                  |              | 發佈日期       |         |             | 標題                                                                                                    |                                      | 點閱數               |
| 1 彈性學習審查                       |                  | 1            | 109/09/13  | TOP自主學習 | 習申請常見問題     |                                                                                                    |                                      | 32660             |
| ● 列印表單                         |                  | 2            | 111/08/03  | 計畫類型及學習 | a類別,務必要填寫A、 | B、C 其中一項!!!                                                                                                    |                                      | 25966             |
| ☞ 學習心得                         |                  | ▲ 直接點擊       | 公告」可查看「內容」 |         |             |                                                                                                    |                                      |                   |
| 學生端操作手冊                        |                  |              |            |         |             |                                                                                                    |                                      |                   |
| ● 修改密碼                         |                  |              |            |         | 🖹 彈性學習申請    |                                                                                                    |                                      | 四 資料儲存            |
|                                |                  |              |            |         | 申請人         | 測試學生                                                                                                    | 年級班級座號                               | 音樂班 1 年 21 班 50 號 |
|                                |                  |              |            |         | 申請學期        | 1132 (使用中學期) 🔻                                                                                                    | 申請時數                                 |                   |
|                                |                  |              |            |         | 計畫名稱        | 輸入(100字以內)                                                                                                    |                                      |                   |
|                                |                  |              |            |         | 計畫類型及學習類別   | 尚未選擇 ▼                                                                                                    |                                      |                   |
|                                |                  |              |            |         | 合作夥伴        | 需填班級姓名學號(例如:101彰小中101101)                                                                                                    | ·無則免填(30字以內)                         |                   |
|                                |                  |              |            |         | 對應學群        | 尚未選擇 ▼                                                                                                    |                                      |                   |
|                                |                  |              |            |         | 對應學科屬性      | 尚未選擇 ▼                                                                                                    |                                      |                   |
|                                |                  |              |            |         | 學習成果        | 自主學習計畫或成果是否同意配合學校靜態或                                                                                                    | 動態公開展示: 🔘 同意 🔵 不同                    | 司意                |
|                                |                  |              |            |         | 自主學習內容概述    | 請說明自主學習計畫的動機、目的(200字以)                                                                                                    | 內)                                   |                   |
|                                |                  |              |            |         | 預期效益        | 請說明自主學習計畫的成果(200字以內)                                                                                                    |                                      |                   |
|                                |                  |              |            |         | 成果發表形式      | <ul> <li>併入期未學習成果作業展(請學生提供作業</li> <li>撰寫閱讀心得寫作/小論文寫作參加比賽(訂)</li> <li>配合班會做心得分享(請學生提供分享的照</li> <li>其他方式:請述明(20字以內)</li> </ul> | i讓老師檢核)<br>清學生提供作業讓老師檢核)<br>[月讓老師檢核) |                   |

# 四、彈性學習申請 申請學期請選擇1141學期

| 目 理性學習申請  |                                                                                                    |                                      | 自 資料儲存      |  |  |  |  |  |  |  |
|-----------|----------------------------------------------------------------------------------------------------|--------------------------------------|-------------|--|--|--|--|--|--|--|
| 申請人       | 測試學生                                                                                                    | 年級班級座號                               | 音樂班1年21班50號 |  |  |  |  |  |  |  |
| 申請學期      | 1132 (使用中學期) 🔻                                                                                                   | 申請時數                                 |             |  |  |  |  |  |  |  |
| 計畫名稱      | 輸入(100字以內)                                                                                                    |                                      |             |  |  |  |  |  |  |  |
| 計畫類型及學習類別 | 尚未選擇 ▼                                                                                                    |                                      |             |  |  |  |  |  |  |  |
| 合作夥伴      | 需填班級姓名學號(例如:101彰小中101101                                                                                         | .) · 無則头填(30字以內)                     |             |  |  |  |  |  |  |  |
| 對應學群      | 尚未選擇 ▼                                                                                                    | 尚未選擇 ▼                               |             |  |  |  |  |  |  |  |
| 對應學科屬性    | 尚未選擇 🚽                                                                                                    |                                      |             |  |  |  |  |  |  |  |
| 學習成果      | 自主學習計畫或成果是否同意配合學校靜態或                                                                                             | ば動態公開展示: ○ 同意 ○ 不                    | 同意          |  |  |  |  |  |  |  |
| 自主學習內容概述  | 請說明自主學習計畫的動機、目的(200字以                                                                                            | (內)                                  |             |  |  |  |  |  |  |  |
| 預期效益      | 請說明自主學習計畫的成果(200字以內)                                                                                             |                                      |             |  |  |  |  |  |  |  |
| 成果發表形式    | <ul> <li>併入期末學習成果作業展(請學生提供作為<br/>損寫閱讀心得寫作/小論文寫作參加比賽(</li> <li>配合班會做心得分享(請學生提供分享的期<br/>其他方式:請述明(20字以內)</li> </ul> | 業讓老師檢核)<br>請學生提供作業讓老師檢核)<br>照片讓老師檢核) |             |  |  |  |  |  |  |  |

### 目前使用中學期為1132學期,申**請** 下學期自主學習計畫,請選擇1141 學期。 114/7/1起(暑假),使用中學期會 改為1141學期。

| □ 彈性學習申請  |                                                                                                    |                                                                  | <b>巴 資料儲存 (目前尚未儲存)</b> |  |  |  |  |  |  |
|-----------|----------------------------------------------------------------------------------------------------|------------------------------------------------------------------|------------------------|--|--|--|--|--|--|
| 申請人       | 測試學生                                                                                                    | 年級班級座號                                                           | 音樂班1年21班50號            |  |  |  |  |  |  |
| 申請學期      | 1141 🗸                                                                                                    | 申請時數                                                             | 2                      |  |  |  |  |  |  |
| 計畫名稱      | 測試                                                                                                    |                                                                  |                        |  |  |  |  |  |  |
| 計畫類型及學習類別 | C:實作或小組討論 - 於原班級實作或討論 ·                                                                                                    | 不需諮詢教師。 🔻                                                        |                        |  |  |  |  |  |  |
| 合作夥伴      | 需填班級姓名學號(例如:101彰小中101101)·無則免填(30字以內)                                                                                       |                                                                  |                        |  |  |  |  |  |  |
| 對應學群      | 電資工程 ▼                                                                                                    |                                                                  |                        |  |  |  |  |  |  |
| 對應學科屬性    | 物理 🔻                                                                                                    |                                                                  |                        |  |  |  |  |  |  |
| 學習成果      | 自主學習計畫或成果是否同意配合學校靜態或                                                                                                    | ば動態公開展示: ● 同意 ○ 不                                                | 同意                     |  |  |  |  |  |  |
| 自主學習內容概述  | 測試                                                                                                    |                                                                  |                        |  |  |  |  |  |  |
| 預期效益      | 測試                                                                                                    |                                                                  |                        |  |  |  |  |  |  |
| 成果發表形式    | <ul> <li>● 併入期末學習成果作業展(請學生提供作)<br/>撰寫閱讀心得寫作/小論文寫作參加比賽(<br/>副        記合班會做心得分享(請學生提供分享的)<br/>員他方式:請述明(20字以內)     </li> </ul> | <mark>業讓老師檢核)</mark><br>請學生提供作業讓老師檢核)<br><sup></sup><br>烈片讓老師檢核) |                        |  |  |  |  |  |  |

# 四、彈性學習申請 請逐項填寫登打

### 🖹 彈性學習申請

#### 🖺 資料儲存 (目前尚未儲存)

| 申請人       | 測試學生                                                                                                    | 年級班級座號                                                             | 音樂班1年21班50號            |                       |
|-----------|----------------------------------------------------------------------------------------------------|--------------------------------------------------------------------|------------------------|-----------------------|
| 申請學期      | 1141 -                                                                                                    | 申請時數                                                               | 2                      |                       |
| 計畫名稱      | 測試                                                                                                    | 此項決定自由                                                             | 主學習上課地點                |                       |
| 計畫類型及學習類別 | C:實作或小組討論 於原班級實作或討論 ►                                                                                                    | 不需該詢教師如目言                                                          | ▶<br>万延伷學習、B類個         | 人線上學習,                |
| 合作夥伴      | 需填班級姓名學號(例如:101彰小中101101                                                                                                    | <b>左</b> 百잮级数5                                                     | スと中子台 D気に<br>会ト理。      |                       |
| 對應學群      | 電資工程 ▼                                                                                                    | 11. 小川秋秋日                                                          | ᆂᅶᅑᆥ                   | 는 6월 3일 두가 독한 1년 2년 1 |
| 對應學科屬性    | 物理 🔻                                                                                                    | 2、し、現員1日                                                           | 蚁小組討論, <b>  </b> (日:   | L学習計畫性貝               |
| 學習成果      | 自主學習計畫或成果是否同意配合學校靜態或                                                                                                    | 護羅上調                                                               |                        |                       |
| 自主學習內容概述  | 測試                                                                                                    | 3、C類實作<br>(小組成員至                                                   | 或小組討論,申請如<br>少3人,須繳交申請 | よ合諮詢教師 書・申請書可         |
| 預期效益      | 測試                                                                                                    | 至圖書館領明                                                             | <b>Q或本校網站公告</b> 下      | 載檔案自行列                |
| 成果發表形式    | <ul> <li>✔ 併入期末學習成果作業展(請學生提供作業</li> <li>● 撰寫閱讀心得寫作/小論文寫作參加比賽(</li> <li>● 配合班會做心得分享(請學生提供分享的照</li> <li>● 其他方式:請述明(20字以內)</li> </ul> | 業<br>新學生提供作業讓老師檢核)<br><br><br><br><br><br><br><br><br><br><br><br> | 巾簽名或蓋章・繳回              | 」圖書館服務台。              |

# 四、彈性學習申請 請逐項填寫登打

### 🖹 彈性學習申請

🕒 資料儲存 (目前尚未儲存)

| 申請人       | 測試學生                                                                                                    | 年級班級座號                                            | 音樂班1年21班50號 |        |
|-----------|----------------------------------------------------------------------------------------------------|---------------------------------------------------|-------------|--------|
| 申請學期      | <sup>□141</sup> → 選擇C類實作                                                                                                    | 或小額討論,                                            | 2月有合作夥伴者才   | 需要填寫。  |
| 計畫名稱      | <sup>测試</sup> ∕ 選擇A類閱讀                                                                                                    | 及延伸學習、                                            | ·B類個人線上學習   | 者不用填寫。 |
| 計畫類型及學習類別 | C:實作或小組討論 - 於原班級實作或討論,                                                                                                    | 不需諮詢教師。 🤜                                         |             |        |
| 合作夥伴      | 需填班級姓名學號(例如:101彰小中101101                                                                                                    | L)·無則免填(30字以內)                                    |             |        |
| 對應學群      | <b>電資工程</b> 依自主學習言                                                                                                    | 十畫性質選擇                                            | 對應學群及學科屬性   | ţ,     |
| 對應學科屬性    | <sup>物理</sup> · 無法判斷請認                                                                                                    | 咨詢導師。                                             |             |        |
| 學習成果      | 自主學習計畫或成果是否同意配合學校靜態或                                                                                                    | 戊動態公開展示: ◉ 同意 ○ 不                                 | 同意          |        |
| 自主學習內容概述  | 測試                                                                                                    |                                                   |             |        |
| 預期效益      | 測試                                                                                                    |                                                   |             |        |
| 成果發表形式    | <ul> <li>✔ 併入期末學習成果作業展(請學生提供作員)</li> <li>● 撰寫閱讀心得寫作/小論文寫作參加比賽(</li> <li>● 配合班會做心得分享(請學生提供分享的)</li> <li>● 其他方式:請述明(20字以內)</li> </ul> | <mark>業讓老師檢核)</mark><br>請學生提供作業讓老師檢核)<br>照片讓老師檢核) |             |        |

# 四、彈性學習申請

### 頁面往下拉還有表格,請依週次填寫,需填寫18週。

| 週次 | 星期 | 節次  | 屬性 | 課程  | 學習內領         | 容       | 場地              | 群組          |           |                     |        |
|----|----|-----|----|-----|--------------|---------|-----------------|-------------|-----------|---------------------|--------|
| 1  | —  | 第四節 |    |     | 擊此列編寫計畫      |         |                 |             |           |                     |        |
| 2  | _  | 第四節 |    | 1温  | 擊此列編寫計畫      | ▲ 節次計書  |                 |             |           |                     |        |
| 3  | —  | 第四節 |    | 謎   | 擊此列編寫計畫      |         | <b>初田 不可</b>    |             |           |                     |        |
| 4  | —  | 第四節 |    | 開たり | 擊此列編寫計畫      | 時段      | 第1週/星期一/        | 第四節         |           |                     |        |
| 5  | _  | 第四節 |    |     | 擊此列編寫計畫      | 屬性*     | 尚未選擇 🔻          | 點選自主        | 學習        |                     |        |
| 6  | _  | 第四節 |    |     | ·<br>擊此列編寫計畫 |         | 尚未選擇 ▼          |             |           |                     |        |
| 7  | —  | 第四節 |    |     | 擊此列編寫計畫      | 課程      | ▲ 請先設定「屬性       | E」・屬性為「     | 自主學習」時·可f | 省略不選                |        |
| 8  | _  | 第四節 |    | E L | 擊此列編寫計畫      |         | 輸入(200字以內       | 1)          |           |                     | $\neg$ |
| 9  | —  | 第四節 |    |     | 擊此列編寫計畫      | 學習內容    | 填寫本週自           | 主學習         | 預定學習的     | <b></b><br><b> </b> |        |
| 10 | —  | 第四節 |    | 통신  | 擊此列編寫計畫      | 70130   | ▲ 屬性為「自主學       | _<br>習」時・才需 | 要填寫       |                     |        |
|    |    |     |    |     |              |         |                 |             |           |                     |        |
|    |    |     |    |     |              | 場地      | 尚未選擇▼           |             |           |                     |        |
|    |    |     |    |     |              | ▲ 左側標題者 | 吉出現 🙆 符號 · 則表示同 | 「群組」資料      | 會同步       | 點選確                 | 定      |
|    |    |     |    |     |              |         |                 |             |           |                     |        |

★ 取消

✔ 確定

# 四、彈性學習申請

### 點選資料儲存

| □ 彈性學習申請  |                                                                                                    |                                                   | 四 資料儲存 (目前尚未儲存) |  |  |  |  |  |  |  |
|-----------|----------------------------------------------------------------------------------------------------|---------------------------------------------------|-----------------|--|--|--|--|--|--|--|
| 申請人       | 測試學生                                                                                                    | 年級班級座號                                            | 音樂班1年21班50號     |  |  |  |  |  |  |  |
| 申請學期      | 1141 🗸                                                                                                    | 申請時數                                              | 2               |  |  |  |  |  |  |  |
| 計畫名稱      | 測試                                                                                                    |                                                   |                 |  |  |  |  |  |  |  |
| 計畫類型及學習類別 | C:實作或小組討論 - 於原班級實作或討論,                                                                                               | 不需諮詢教師。 👻                                         |                 |  |  |  |  |  |  |  |
| 合作夥伴      | 需填班級姓名學號(例如:101彰小中101101                                                                                             | >>□□□□□□□□□□□□□□□□□□□□□□□□□□□□□□□□□□              |                 |  |  |  |  |  |  |  |
| 對應學群      | 電資工程 ▼                                                                                                    | 電資工程 ▼                                            |                 |  |  |  |  |  |  |  |
| 對應學科屬性    | 物理 🔻                                                                                                    |                                                   |                 |  |  |  |  |  |  |  |
| 學習成果      | 自主學習計畫或成果是否同意配合學校靜態或                                                                                                 | 動態公開展示: 🖲 同意 🔵 不                                  | 同意              |  |  |  |  |  |  |  |
| 自主學習內容概述  | 測試                                                                                                    |                                                   |                 |  |  |  |  |  |  |  |
| 預期效益      | 測試                                                                                                    |                                                   |                 |  |  |  |  |  |  |  |
| 成果發表形式    | <ul> <li>✔ 併入期末學習成果作業展(請學生提供作為<br/>撰寫閱讀心得寫作/小論文寫作參加比賽(</li> <li>■ 配合班會做心得分享(請學生提供分享的照<br/>員他方式:請述明(20字以內)</li> </ul> | <mark>浅讓老師檢核)</mark><br>請學生提供作業讓老師檢核)<br>景片讓老師檢核) |                 |  |  |  |  |  |  |  |

#### 🕑 確認動作

#### 儲存成功!

※ 點擊「返回繼續編輯」按鈕將停留在此頁面
 ※ 點擊「前往送審頁面」轉址後,僅換頁不會直接送審

### 選擇【繼續編輯】或【前往送審頁面】

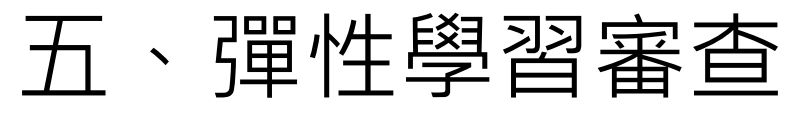

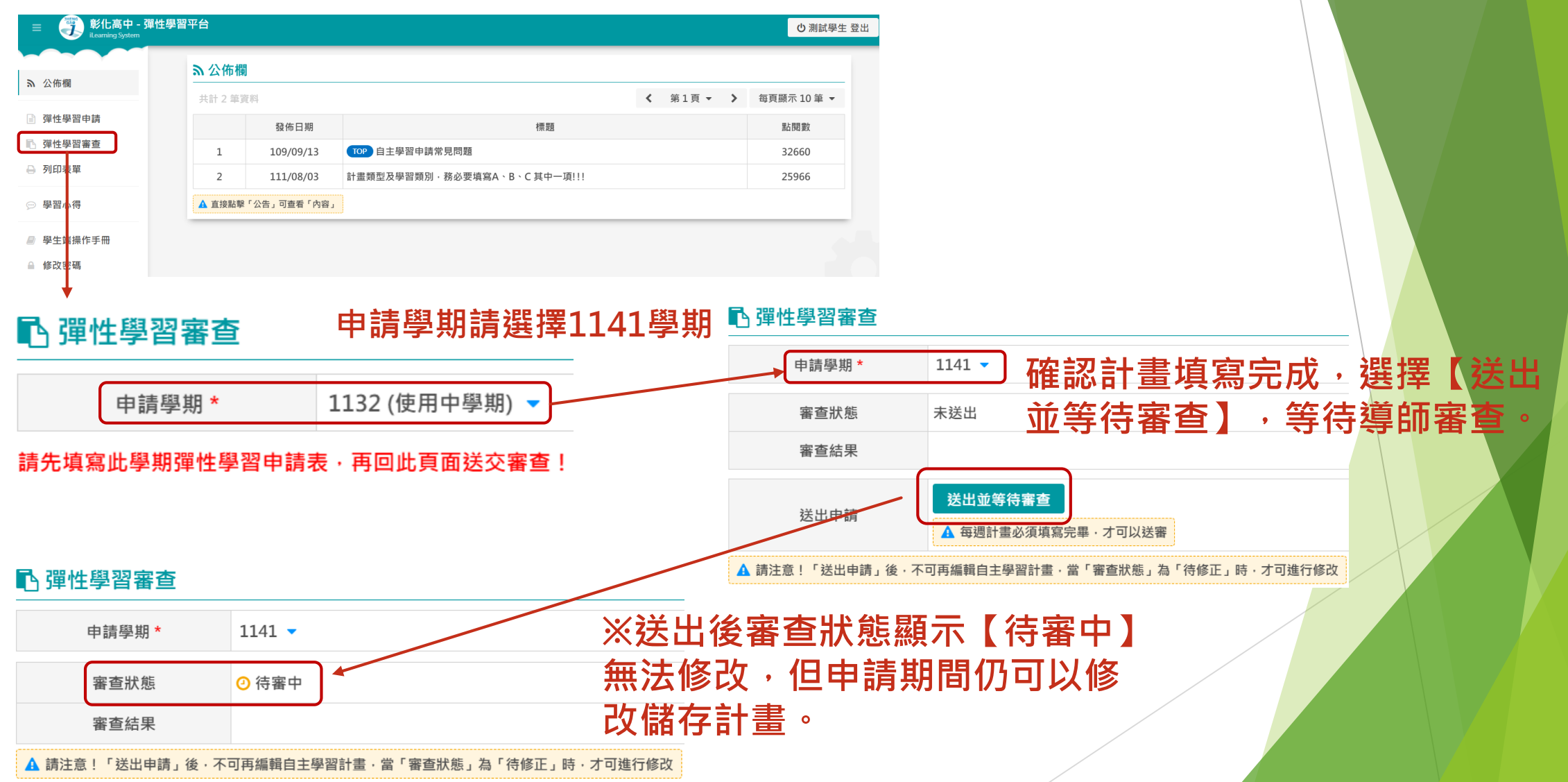

# 六、列印表單

### 🔒 列印表單

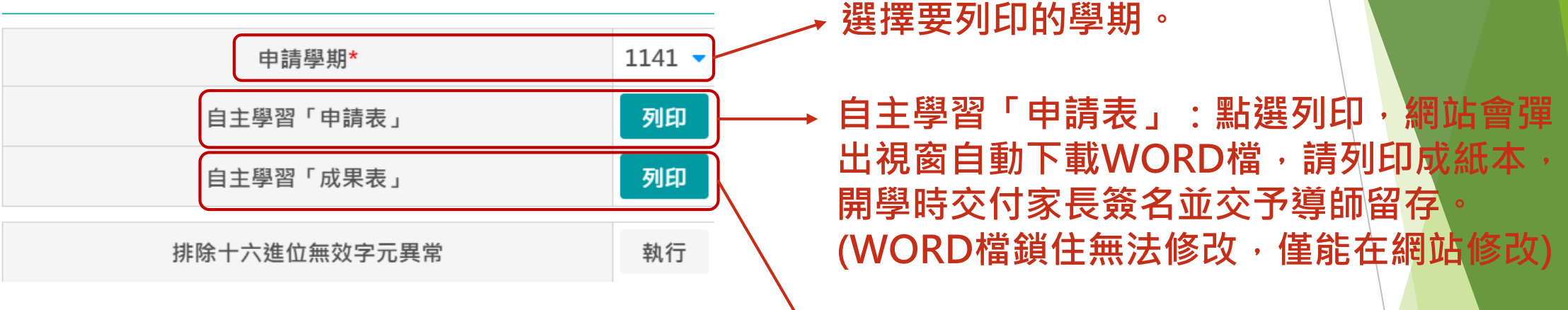

自主學習「成果表」:執行完整學期 自主學習計畫後,點選下載列印,可 放入學習歷程檔案中。 (WORD檔可以修改)

七、學習心得

### 💬 學習心得

#### 🕒 資料儲存

|    | 申請學   | 朝   | 1132 (使用                                                                                                    | 中學期) 🔻                                                           |                                                            | 1 · Z                                                              | <b>\$學期每週自主</b>                                                           | E學習的 | 自我審 | 核、執行 |
|----|-------|-----|----------------------------------------------------------------------------------------------------|------------------------------------------------------------------|------------------------------------------------------------|--------------------------------------------------------------------|---------------------------------------------------------------------------|------|-----|------|
|    | 學習歷程行 | 省思  | <ul> <li>測試用</li> <li>▲ 建議內容</li> <li>1.學習超</li> <li>2.學習困</li> <li>3.與學習</li> <li>4.過程中</li> <li>檢討本次</li> </ul> | 2:<br>12:<br>14:<br>14:<br>14:<br>14:<br>14:<br>14:<br>14:<br>14 | 學習方式或習慣的檢討<br>タ?<br>9狀況和優缺點?(適<br>2為什麼?如何調整?<br>9優缺點・包含主題範 |                                                                    | 填寫。<br>【列印表單】的<br>這部分填寫的<br><sup>1</sup><br>• <sup>學習方法等 · 是否妥適?理由及</sup> |      | 學習「 | 成果表」 |
| 週次 | 星期    | 節次  | 屬性                                                                                                    | 課程                                                               | 自主學習內容                                                     | 進度檢核                                                               | 實際執行狀況說明                                                                  | 超連結  | 場地  |      |
| 1  | _     | 第四節 |                                                                                                    |                                                                  |                                                            | <ul> <li>● 無</li> <li>● 優良</li> <li>● 尚可</li> <li>● 待努力</li> </ul> | 輸入(100字以內)                                                                | 貼上網址 |     |      |
| 2  | _     | 第四節 |                                                                                                    |                                                                  |                                                            | <ul> <li>● 無</li> <li>● 優良</li> <li>● 尚可</li> <li>● 待努力</li> </ul> | 輸入(100字以內)                                                                | 貼上網址 |     |      |
| 3  | _     | 第四節 |                                                                                                    |                                                                  |                                                            | ● <mark>無</mark><br>● 優良<br>● 尚可<br>● 待努力                          | 輸入(100字以內)                                                                | 貼上網址 |     |      |

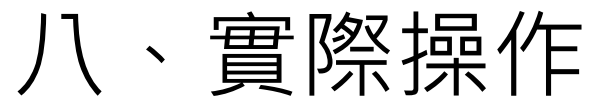

## https://web.jhenggao.com/iLearning/Login.aspx

| 彰化                | 高中約                        | 網               | 站首頁                                                                                                 |            |            |      |                               |
|-------------------|----------------------------|-----------------|----------------------------------------------------------------------------------------------------|------------|------------|------|-------------------------------|
| <u>http</u>       | os://w                     | W               | w.chsh.chc.e                                                                                        | <u>du</u>  | tv         | //   |                               |
| ->節               | <b>F</b> 生專                |                 |                                                                                                    |            |            |      |                               |
| 彈性                | 學習                         | 平               | 臺網站                                                                                                 |            |            |      |                               |
| <u> </u>          | <u> </u>                   | -               |                                                                                                    |            |            |      |                               |
| 6                 | 题。因为彰作                     | と高              | 被中學                                                                                                 |            |            |      | 6                             |
|                   | National Changh<br>影中簡介    | ua Senin<br>Fil | r High School                                                                                       | 在學學        | <b>#</b> > | 家長訪客 | See .                         |
| 師生專區              |                            | 最新              | <b>公告</b> 重要公告                                                                                      |            | _          |      | 自主學習專區                        |
| 新課綱專區             | 學習歷程檔案                     |                 |                                                                                                    |            |            | 粘調   | ₩<br>HyRead ◎ 國立部化高級中學 ##**## |
| 模考成績查詢            | 彈性學習平臺<br>(自主學習)           | in<br>St        | 標題                                                                                                  | 日期         | 資料群組       | 敦    |                               |
| 設備修繕登記<br>(服校內使用) | 數位學習平臺                     | 1               | ■【轉知】:圖立陽明交大辦理第13届「APX全國高中數理能力檢<br>定」,請有興趣者踴躍報名參加,詳如附件。                                             | 2023/11/17 | 教務處        | 153  | Euclion you want I            |
| 特殊教室預約            | 教職員工差勤<br>學生住宿專區           | 2               | ■ 轉知:台北城市科技大學、國立臺洲藝術大學員實島眼鏡共同辦<br>理之「2023全國大專校院暨高中職創意主題影片競賽」、為配合各<br>校期中考期裡。做件載止時間運期至112年11月24日(五)止 | 2023/11/17 | 學務處        | 4    | 育網開放教育平台                      |
| 親師懇談專區            | 圖書查詢系統                     | 3               | <ul> <li>轉知:轉英科技大學單辦「2023年全國健康產業議題專題競賽」活動簡章及海報各1份</li> </ul>                                        | 2023/11/17 | 學務處        | 4    | 大い。雑誌群知識庫                     |
|                   |                            | 4               | ■【轉知】臺中市立西苑高級中學辦理112學年度前導計畫「Pyth<br>on人工智慧應用」研習,請本校救師踴躍報名參加。                                        | 2023/11/17 | 教務處        | 8    | 高級中等學校                        |
|                   | ampus<br><sup>影化高級中學</sup> | 5               | 「高三學生及家長]教育部「113年青年教育與就業儲蓄帳戶方案」學生家長說明會來疆, 歡迎高三學生及家長號歸會來疆, 歡迎高三學生及家長聽躍報名參加。                          | 2023/11/17 | 輔導處        | 21   | 目王學習貨源網                       |
| 校務系統教育言           | 2007- #II                  | 6               | ■【教學組公告】112學年度第一學期高一、高二第一次扶助學習<br>上課時間、地點及名單公告。                                                     | 2023/11/13 | 教務處        | 550  | 彰化高中成果發表平臺<br>iPublish System |
| Lawrentzia        | )                          | 7               | m 『靏如】 彰仆 祗教師會辦理彰仆 祗110 原午安德淮國岸山小風教                                                                 | 2023/11/17 | 勅秘書        | 6    |                               |

| HENG<br>GAO | 彈性學習<br>iLearning System | <b>平臺</b>      |   |  |
|-------------|--------------------------|----------------|---|--|
|             | 登入                       |                |   |  |
|             |                          | 請選擇學校 👻        |   |  |
|             |                          | ▲ 帳號:<br>輸入    |   |  |
|             |                          | ▲ 密碼:<br>輸入    |   |  |
|             |                          | 驗證碼:<br>輸入     |   |  |
|             |                          | 登入             |   |  |
|             |                          |                | t |  |
|             |                          | 🦉 使用政高身分識別平台登入 |   |  |
|             |                          |                |   |  |
|             |                          |                |   |  |

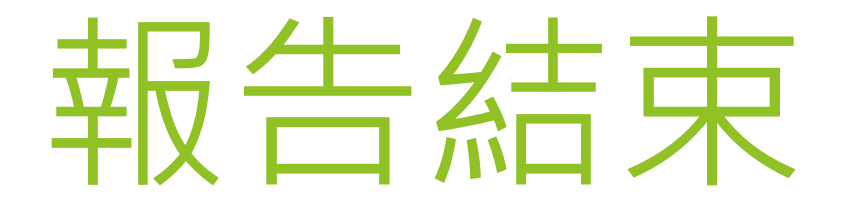